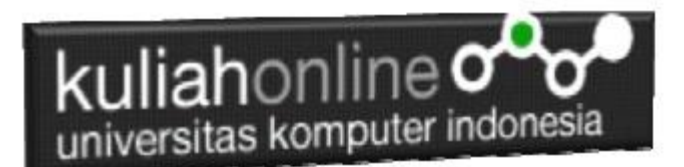

## PUBLIKASI WEB KE INTERNET

Oleh:Taryana Suryana M.Kom Teknik Informatika Unikom

taryanarx@email.unikom.ac.id taryanarx@gmail.com Line/Telegram: 081221480577

## 14.1.HOSTING WEB

Agar program dan latihan html yang pernah dibuat dapat dibuka dari seluruh dunia maka program tersebut harus di hosting di web server. Ada dua pilihan layanan, yaitu yang berbayar dan yang gratis. Anda boleh menghosting atau mempublikasikan di server mana saja, silahkan anda bisa cari di google dengan mengetikan "hosting gratis" atau "free hosting" dan lain-lain.

Sebelum memulai materi 14 ini, alangkah baiknya perbaiki dulu yang tugas13.html, supaya lebih bagus lagi, adapun ketentuannya adalah:

- Supaya lebih gampangl lagi, simpan semua file dalam folder baru, misalnya tugas14, semua file termasuk file html, gambar dan file w3.css simpan disana
- 2. Ganti nama File Tugas13.html menjadi index.html menggunakan huruf kecil semua
- 3. Nama File Gambar juga harus huruf kecil semua, dan jangan menggunakan spasi.
- 4. Tambahkan satu Tab menu Profile, yang isinya Nim, Nama, Kelas, tambahin Foto kamu juga boleh.
- 5. Karena Akan di Onlinekan di Internet, tambahkan dan atur agar tulisan dan gambarnya sesuai.

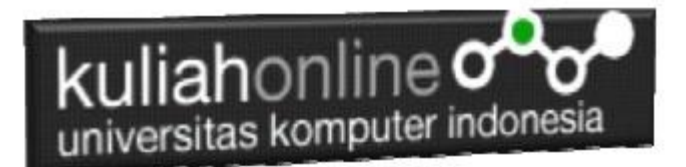

Pada materi ini akan dibahas bagaimana hosting di web server yang gratis yang beralamat di : <u>https://www.000webhost.com/</u>.

Langkah-langkahnya adalah sebagai berikut:

1. Jalankan browser buka alamat berikut: <u>https://www.000webhost.com/</u>, Selanjutnya akan ditampilkan jendela berikut:

| 😢 Free Web Hosting - Host a Web: 🗙 | +                                                                                                    | - σ ×          |
|------------------------------------|----------------------------------------------------------------------------------------------------|----------------|
| ← → C a 000webhost.com             | Construction by All Cheap Web Hosting Website Builder Forum                                                        | GO PREMIUM     |
|                                    | Free Web Hosting         Breat weblie hosting with PBP:         Market Area and and and and and and and and and an |                |
|                                    |                                                                                                    | wysaL          |
|                                    |                                                                                                    | ×              |
| P Type here to search              | 🛱 💿 🕫 📬                                                                                                    | ^ 12 40 334 PM |

- Gambar 14.1 Halaman Utama
- 2. Pilih Free Web Hosting, dan Click tombol **GET STARTED**
- 3. Pilih FREE SIGN UP

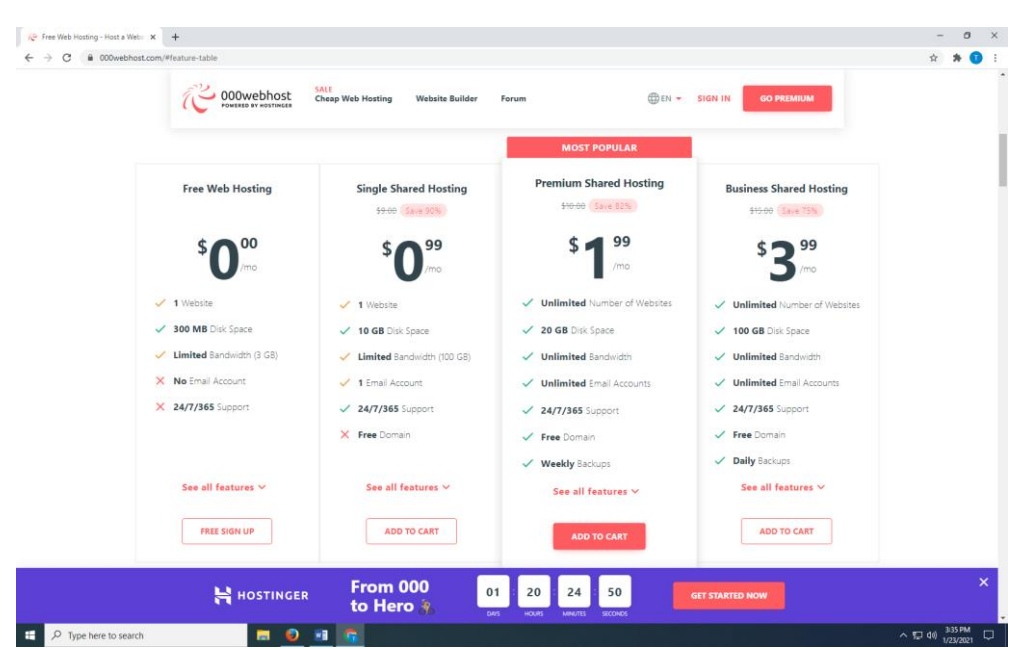

Gambar 14.2. Memilih Jenis Hosting

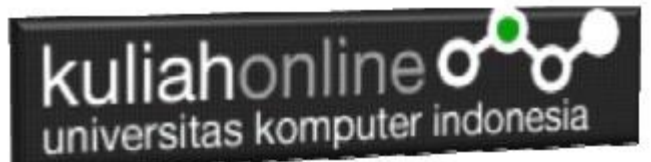

4. Jika Anda memiliki email di Google, gunakan dan Click LOG IN WITH GOOGLE

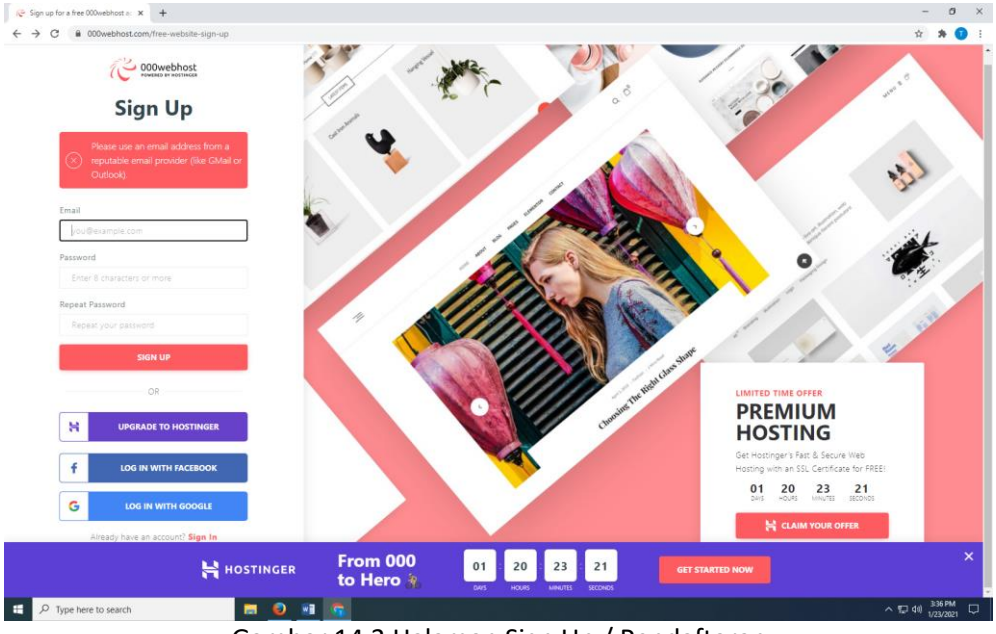

Gambar 14.3 Halaman Sign Up / Pendaftaran

5. Masukan Username dan Password Google Anda, jika berhasil akan ditampilkan jendela seperti berikut:

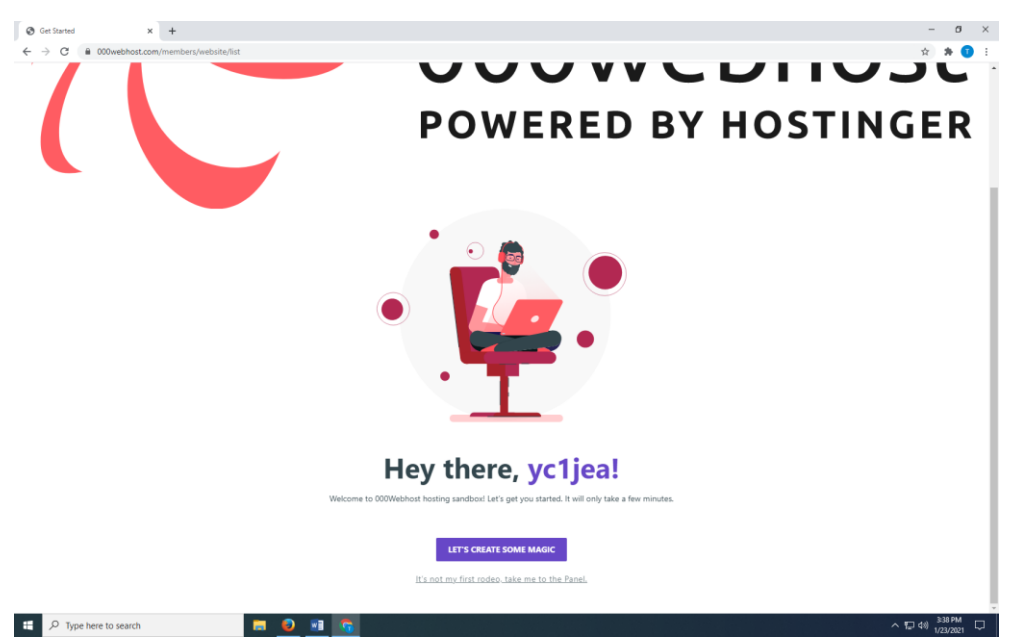

Gambar 14.4 Halaman Jika Berhasil Login

6. Click LET'S CREATE SOME MAGIC, Akan ditampilkan pilihan berikut:

| ← → C (# 000we                                                                                                    | × +<br>bhost.com/members/website/list                     |                          |                                                         |                            |            | - 0<br>\$                                |
|----------------------------------------------------------------------------------------------------|-----------------------------------------------------------|--------------------------|---------------------------------------------------------|----------------------------|------------|------------------------------------------|
|                                                                                                    |                                                           |                          | First things first                                      |                            |            |                                          |
|                                                                                                    |                                                           | What                     | would you like                                          | to do?                     |            |                                          |
|                                                                                                    | Ø                                                         |                          | -                                                       |                            | 8          |                                          |
|                                                                                                    | Learn Web<br>Development                                  | Build an Online<br>Store | Create Web<br>Design                                    | Start a Blog               | Other      |                                          |
|                                                                                                    | Select                                                    | Select                   | Select                                                  | Select                     | Select     |                                          |
| م برود معدم المعالم المعالم المعالم المعالم المعالم المعالم المعالم المعالم المعالم المعالم المعالم المعالم الم                                                                                                    | and Resign                                                | <b>Gambar</b> 14         | 4.5. Pilih Jen                                          | is Website                 |            | へ 町 (h) <sup>1838 19</sup><br>1/22/20    |
| تق به Type here to se<br>Click Create W                                                                                                    | eb Design                                                 | o ambar 14               | 4.5. Pilih Jen                                          | is Website                 |            | ^ 달 40 <sup>8-38</sup> P<br>1/22/20      |
| Image: P Type here to set       Click Create W       Image: One Second       Image: One Second <td< th=""><th>eerch</th><th><b>Gambar</b> 14</th><th>4.5. Pilih Jen</th><th>is Website</th><th></th><th>∧ ⑫ (d) 2:33 PM<br/>1/222/20<br/></th></td<>                                                                                                    | eerch                                                     | <b>Gambar</b> 14         | 4.5. Pilih Jen                                          | is Website                 |            | ∧ ⑫ (d) 2:33 PM<br>1/222/20<br>          |
| Tipe here to so<br>Click Create W                                                                                                    | eech  eb Design x + hot.com/member./website/fat           | Gambar 14                | 4.5. Pilih Jen<br>Sell us (this) pen                    | is Website                 |            | ~ ☐ 48 2000<br>102000<br>(<br>☆ <b>★</b> |
| Image: state of the state of the state | arch  eb Design x + hcat.com/member/website/fat           | Gambar 14                | 4.5. Pilih Jen<br>Sell us (this) pen<br>of products are | is Website<br>you selling? |            | へ 町 00 338円<br>12228<br>- 一<br>文)条       |
| I type here to set Click Create W I type for the set I type here to set I type here to set                                                                                                    | arch Teleboonsign<br>* +<br>host.com/members/website/fixt | What kind o              | 4.5. Pilih Jen<br>Sell us (this) pen<br>of products are | is Website<br>you selling? | Technology | ∧ 10 49 Juli en<br>vizion                |

Gambar 14.6. Pilih Kategori Website

8. Click Other, masukan nama Project, kemudian click ok

Nama Project, masukan Nama Depan kamu, harus UNIK kalau udah ada yang menggunakan akan ditolak oleh server:

Nama Project: Penting banget di ingat, nantinya akan menjadi nama domain website kamu di internet: misal kalau tadi name Projectnya:taryanarx maka domain internetnya menjadi : https://taryanarx.000webhostapp.com/

Alamat inilah yang nantinya bisa dibuka dari mana saja.

| arted x +<br>C  000webhost.com/members/website/list |                                 | - 0<br>~ ☆ ★ 0 |
|-----------------------------------------------------|---------------------------------|----------------|
|                                                     | A great start is half the work  |                |
|                                                     | Name Your Project               |                |
|                                                     |                                 |                |
|                                                     |                                 |                |
|                                                     | Taryanarx                       |                |
|                                                     | G%zq7UzdKF7ehdN5zW5@S           |                |
|                                                     | Show password GENERATE PASSWORD |                |
|                                                     | _                               |                |

Gambar 14.7. Masukan Nama Project

Tunggu beberapa saat jika, project berhasil dibuat akan ditampilkan jendela berikut:, jika tidak berhasil, ulangi isi kembali nama project nya.

Jika berhasil ditampilkan jendela berikut:

|                            | Here is your tool box |                  |  |
|----------------------------|-----------------------|------------------|--|
| Choose you                 | r weapon of m         | ass creation     |  |
|                            |                       |                  |  |
|                            | BEST FOR YOU          |                  |  |
|                            |                       |                  |  |
| ٠                          | Ø                     | <u>1</u>         |  |
|                            |                       |                  |  |
| Use Our<br>Website Builder | Install<br>WordPress  | Upload your site |  |
| Select                     | Select                | Select           |  |
|                            |                       |                  |  |
|                            |                       |                  |  |
|                            |                       |                  |  |
|                            |                       |                  |  |
|                            |                       |                  |  |

9. Click tombol Upload Your Site

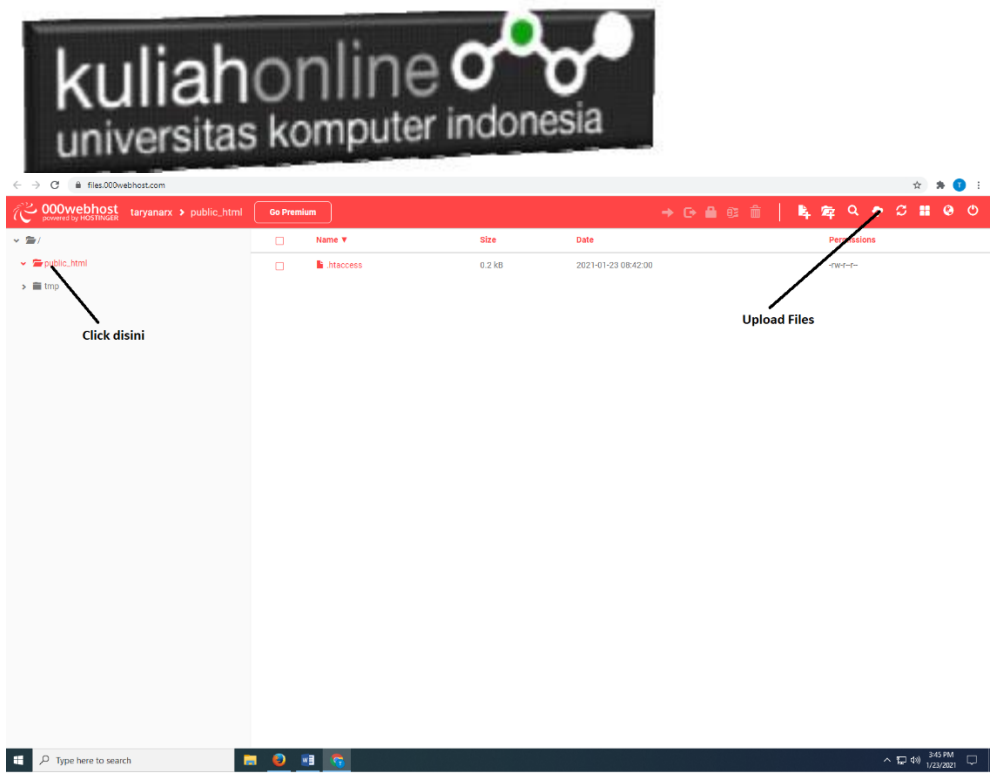

Gambar 14.9. Pilic Public\_html dan Upload Files

10. Pada layar sebelah kiri, *click Public\_html*, kemudian pada jendela atas kanan, *click tombol Upload* Files

| Website list     X     O     O     O     Website list     X     O     O  O     O     O | × +        |                                        |       |
|----------------------------------------------------------------------------------------------------|------------|----------------------------------------|-------|
| ← → C a files.000webhost.com                                                                                                    |            | ά                                      | * 🕤 🗄 |
| powered by HOSTINGER taryanarx > public_html                                                                                                    | Go Premium | <u> </u> ውጠመጠ   ጫ ፼ ଦ ቀ ሮ :            |       |
| · → (∰)/                                                                                                    |            | Upload files × Permissions             |       |
| ✓ ■ public_html                                                                                                    |            | -184-4-                                |       |
| > 🗎 tmp                                                                                                    |            | Files will be uploaded to /public_ntml |       |
|                                                                                                    |            | SELECT FILES                           |       |
|                                                                                                    |            |                                        |       |
|                                                                                                    |            | CANCEL                                 |       |
|                                                                                                    |            |                                        |       |
|                                                                                                    |            |                                        |       |
|                                                                                                    |            |                                        |       |
|                                                                                                    |            |                                        |       |
|                                                                                                    |            |                                        |       |
|                                                                                                    |            |                                        |       |
|                                                                                                    |            |                                        |       |
|                                                                                                    |            |                                        |       |
|                                                                                                    |            |                                        |       |
|                                                                                                    |            |                                        |       |
|                                                                                                    |            |                                        |       |
|                                                                                                    |            |                                        |       |
|                                                                                                    |            |                                        |       |
|                                                                                                    |            |                                        |       |
|                                                                                                    |            |                                        |       |
|                                                                                                    |            |                                        |       |
|                                                                                                    |            |                                        |       |
|                                                                                                    |            |                                        |       |

Gambar 14.10. Select Files

11. Click tombol Select Files

| ku                  | liat                                                         |                              | nline (                                     | ndone             | <b>O</b><br>esia               |          |                                           |             |       |
|---------------------|--------------------------------------------------------------|------------------------------|---------------------------------------------|-------------------|--------------------------------|----------|-------------------------------------------|-------------|-------|
| unity               | Giona                                                        |                              |                                             |                   |                                |          |                                           |             |       |
| Website list        | × Ø 000webhost File                                          | Manager × +                  |                                             |                   |                                |          |                                           |             | a ×   |
| ← → C ■ files.000we | ebhost.com                                                   |                              |                                             |                   |                                |          |                                           | ☆           | * 🗊 : |
|                     |                                                              |                              |                                             |                   |                                |          | 🕒 🔒 🕮 🏛                                   |             | 0 Q   |
| ✓ ☎/                |                                                              | 0                            | Upload files                                |                   |                                |          |                                           | Permissions |       |
| 👻 🖀 public_html     |                                                              |                              |                                             |                   |                                |          |                                           | -fw-f=-f=-  |       |
| > 🗃 tmp             |                                                              |                              | Files will be uploaded to /public_htr       | nl                |                                |          |                                           |             |       |
|                     |                                                              |                              |                                             | SELECT FILES      |                                |          |                                           |             |       |
|                     |                                                              |                              |                                             |                   |                                |          |                                           |             |       |
|                     |                                                              |                              |                                             |                   | CANCE                          | UPLOAD   |                                           |             |       |
|                     |                                                              |                              | L                                           |                   |                                | _        |                                           |             |       |
|                     |                                                              |                              |                                             |                   |                                |          |                                           |             |       |
|                     |                                                              |                              |                                             |                   |                                |          |                                           |             |       |
|                     | 😨 Open                                                       |                              |                                             |                   |                                |          | ×                                         |             |       |
|                     | $\leftarrow \rightarrow - \uparrow \square \rightarrow This$ | s PC > USB Drive (It) > BELA | AJAR_HTML → tugas                           | v 0               | ,○ Search                      | h tugas  |                                           |             |       |
|                     | Organize • New folder                                        | r                            |                                             |                   |                                | ii • 🔟 🌘 |                                           |             |       |
|                     | This PC ^                                                    | Name                         | Date modified                               | Type Si           | ce .                           |          |                                           |             |       |
|                     | 3D Objects                                                   | baesuzy                      | 12/23/2020 9:20 AM                          | JPG File          | 19 KB                          |          |                                           |             |       |
|                     | Desktop                                                      | cha-eun-woo                  | 12/20/2020 7:48 PM                          | JPG File          | 18 KB                          |          |                                           |             |       |
|                     | Documents                                                    | gedung     header            | 1/15/2021 11:10 AM                          | PNG File          | 49 KB<br>234 KB                |          |                                           |             |       |
|                     | Downloads                                                    | i mobil                      | 12/11/2020 9:34 AM                          | JPG File          | 32 KB                          |          |                                           |             |       |
|                     | Music                                                        | C tuges13-1                  | 1/17/2021 6:28 PM                           | Microsoft Edge H  | 2 KB                           |          |                                           |             |       |
|                     | Pictures                                                     | (a) w3                       | 12/14/2020 8:13 AM                          | Cascading Style S | 24 KB                          |          |                                           |             |       |
|                     | Videos                                                       |                              |                                             |                   |                                |          |                                           |             |       |
|                     | SSU_WIN (CI)                                                 |                              |                                             |                   |                                |          |                                           |             |       |
|                     | data acer (E)                                                |                              |                                             |                   |                                |          |                                           |             |       |
|                     | USB Drive (F)                                                |                              |                                             |                   |                                |          |                                           |             |       |
|                     | data and (1)                                                 |                              |                                             |                   |                                |          |                                           |             |       |
|                     | Sectors Researed ( Y                                         |                              |                                             |                   |                                |          |                                           |             |       |
|                     | File na                                                      | me: "w3" "baesuzy" "cha-eur  | -woo" "gedung" "header" "mobil" "tugas13-1" |                   | <ul> <li>Semua Jeni</li> </ul> | s File 🗸 |                                           |             |       |
|                     |                                                              |                              | ,,                                          |                   | Open                           | Cancel   |                                           |             |       |
|                     |                                                              |                              |                                             |                   |                                |          | A. C. C. C. C. C. C. C. C. C. C. C. C. C. |             |       |
|                     |                                                              |                              |                                             |                   |                                |          |                                           |             |       |

Gambar 14.11. Semua File yang akan di upload dipilih

 Select semua file yang digunakan untuk membuat Website kamu, File tugas13.html file w3.css dan semua gambar yang digunakan, kemudian click OPEN: Nama file tugas13.html harus diganti namanya menjadi index.html

| 😵 Website list 🛛 🗙 😵 000webhost File Manager                             | × +        |                                        |        | - 6                       | ) × |
|--------------------------------------------------------------------------|------------|----------------------------------------|--------|---------------------------|-----|
| $\leftarrow$ $\rightarrow$ C $\widehat{\mathbf{a}}$ files.000webhost.com |            |                                        |        | ☆                         | 1   |
| powered by HOSTINGER taryanarx > public_html                             | Go Premium | Lipload files                          |        | ○ ▲ @ 前 │ ▶ 案 ♀ ♀ ♡ # @   | • • |
| ♥ ☎/                                                                     | • •        | opioau mes                             | *      | Permissions               |     |
| <ul> <li>➡ public_html</li> </ul>                                        | •          | Files will be uploaded to /public_html |        | -fw-t-t-                  |     |
| > 🗮 tmp                                                                  |            | SELECT FILES                           |        |                           |     |
|                                                                          |            | baesuzy.jpg<br>18.4 kB                 |        |                           |     |
|                                                                          |            | cha-eun-woo.jpg<br>17.2 kB             |        |                           |     |
|                                                                          |            | gedung.jpg<br>48.2 kB                  |        |                           |     |
|                                                                          |            | header.png<br>233.4 kB                 |        |                           |     |
|                                                                          |            | mobil.jpg<br>31.5 kB                   |        |                           |     |
|                                                                          |            | tugas13-1.html<br>1.6 kB               |        |                           |     |
|                                                                          |            | <b>W3.CSS</b><br>23.1 kB               |        |                           |     |
|                                                                          |            |                                        |        |                           |     |
|                                                                          |            |                                        | OPEDAD | 1                         |     |
|                                                                          |            |                                        |        |                           |     |
| F P Type here to search                                                  | <b>•</b>   | <b>6</b> ø                             |        | 스 12 40 <sup>352</sup> PM |     |
|                                                                          |            | Cambor 14 12                           |        |                           |     |

Gambar 14.12. Upload File yang tadi di Select

13. Click **tombol Upload.** Untuk mengirimkan Files ke Server, dan jika berhasil dikirim akan ditampilkan jendela seperti berikut:

| I II I I I      | in all          |
|-----------------|-----------------|
| kuliahoni       | ine o o         |
| universitas kom | puter indonesia |

| Website list X @ 000webhost File Manager                       | × +                 |          |                     | - 0 ×                       |
|----------------------------------------------------------------|---------------------|----------|---------------------|-----------------------------|
| $\leftrightarrow$ $\rightarrow$ C $\cong$ files.000webhost.com |                     |          |                     | 🖈 🕸 E                       |
| CONSTRUCTION CONSTRUCTION CONSTRUCTION CONSTRUCTION            | Go Premium          |          | → ⊙ 🔒 छ 🔒 🖡 🕸       | ବ 🍖 ଅ 🖩 😣 ଓ                 |
| ✓ ≦ /                                                          | □ Name ▼            | Size     | Date                | Permissions                 |
| <ul> <li>✓ Spublic_html</li> </ul>                             | htaccess            | 0.2 kB   | 2021-01-23 08:42:00 | -rw-r-r-                    |
| > 🚞 tmp                                                        | 🗖 📑 baesuzy.jpg     | 18.4 kB  | 2021-01-23 08:53:00 | -rw-rr-                     |
|                                                                | 🗋 🔓 cha-eun-woo.jpg | 17.2 kB  | 2021-01-23 08:53:00 | -fW-f-f-                    |
|                                                                | 🗆 📲 gedung.jpg      | 48.2 kB  | 2021-01-23 08:53:00 | -fw-f=f=                    |
|                                                                | beader.png          | 233.4 kB | 2021-01-23 08:53:00 | -fw-f=f=                    |
|                                                                | 🗖 📑 mobil.jpg       | 31.5 kB  | 2021-01-23 08:53:00 | -fW-f=f=                    |
|                                                                | 🗋 🕒 tugas13-1.html  | 1.6 kB   | 2021-01-23 08:53:00 | -fW-f-f-                    |
|                                                                | 🗖 📲 w3.css          | 23.1 kB  | 2021-01-23 08:53:00 | -fw-f-f-                    |
|                                                                |                     |          |                     | 2018                        |
| E P Type here to search                                        | 1 😐 📧 🧭             |          |                     | ^ 및 40) <sup>353 PM</sup> ↓ |

Gambar 14.13. Contoh semua file telah di Upload ke Server

14. Untuk melihat hasilnya buka tab baru di jendela browser, kemudian ketikan https://namaproject. 000webhostapp.com

NamaProject adalah NamaProject anda Masing-masing, misalnya tadi namaproject saya adalah taryanarx. Maka buka di Browsernya menjadi https://taryanarx.000webhostapp.com/

Hasilnya kira-kira seperti ini.

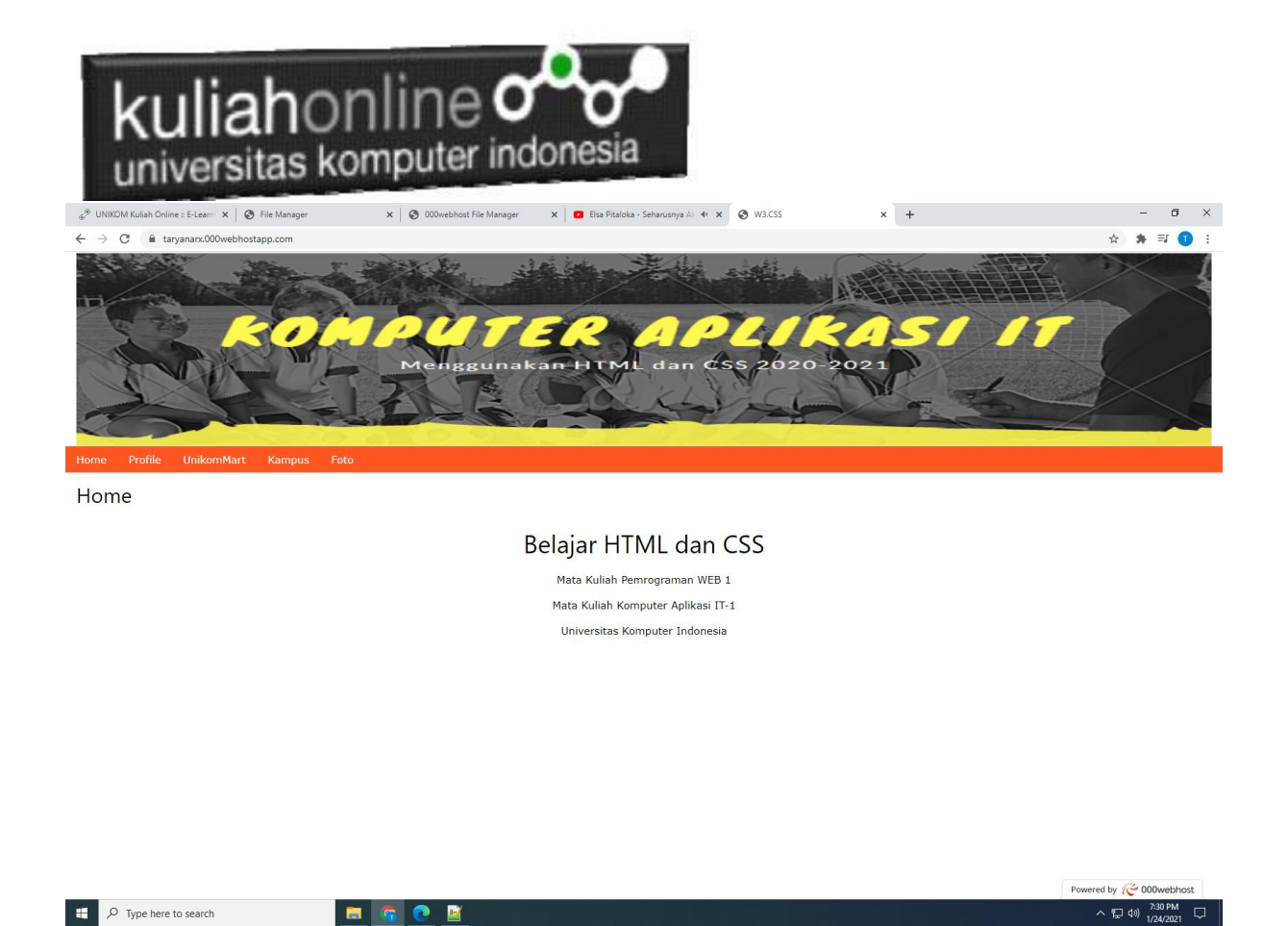

Ok, selamat belajar dan jangan lupa terus mencoba, kamu harus bisa, harus berhasil.....tetep semangat

"Tidak Berat Membawa Ilmu Berapapun Banyaknya"

Kamu bisa Coba di Webhosting yang lain, kalau untuk latihan boleh yang gratisan dulu, nah kalau kamu serius ingin memiliki website premium dengan domain sendiri kamu bisa membelinya via webhosting yang tersedia.

Contohnya: www.hostinger.co.id www.masterweb.com www.jagoanhosting.com www.qwords.com

Nb: Jika sudah berhasil dan Online di Internet, silahkan kirimkan, link atau alamat website kamu: Di File Tugas14.pdf Tuliskan

Nim: Nama Lengkap: Kelas: Alamat Website:

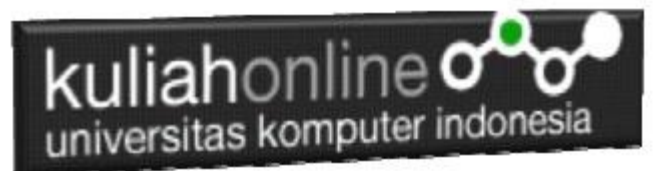

Terimakasih, sampai jumpa lagi di Semester berikutnya, tetap jaga Protokol Kesehatan, semoga kita diberi rizki dan sehat selalu

Aamiin YRA

Taryana Suryana.M.Kom Teknik Informatika